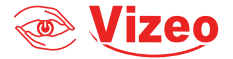

## Manuel d'utilisation

## LP660

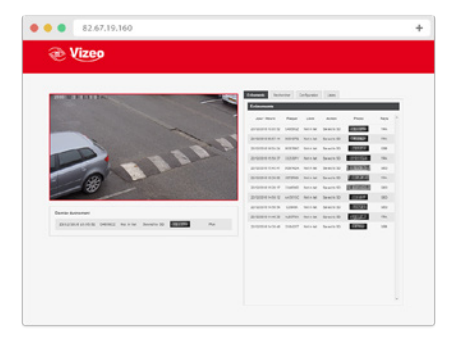

## Sommaire

| 1. | Description et spécifications                  | 4 |
|----|------------------------------------------------|---|
| 2. | Réglages caméra et conditions de montage       | 5 |
| 3. | Résolution requise pour la reconnaissance      | 7 |
| 4. | Qualité d'image requise pour la reconnaissance | 8 |
| 5. | Démarrer et ajuster l'application              | 9 |

## 1. Description et spécifications

L'application est conçue pour la surveillance de la circulation urbaine par reconnaissance automatique des plaques d'immatriculation des véhicules filmés via les caméras Vizeo, et pour gérer ces événements. Elle est capable de gérer (recherche avec filtres, importation, exportation) sa base de données, créer des listes « Noire » et « Blanche » de plaques d'immatriculation et définir des actions selon les listes. Avec l'application, les caméras Vizeo peuvent exercer un contrôle directement sur un élément externe et enregistrer les passages des plaques d'immatriculation reconnues sur la carte SD interne.

| Paramètres                                  | Volume          |
|---------------------------------------------|-----------------|
| Précision de la reconnaissance de plaque, % | >95             |
| Vitesse maximale du véhicule                | Jusqu'à 80 km/h |
| Reconnaissance de plaque par pays           | Pays d'Europe   |
| Zone de reconnaissance                      | 1               |
| Reconnaissance simultanée de plaque         | 2               |

| "Black" et "White" liste de plaque supporté                         | oui                        |
|---------------------------------------------------------------------|----------------------------|
| Enregistrement dans la "Black" ou "White" liste                     | 100 plaques                |
| Recherche d'évènements de reconnaissance<br>dans la base de données | Étendu                     |
| Nombre d'action définie sur un évènement de reconnaissance          | 1                          |
| Nombre d'unité contrôlée (portes, barrières)                        | 1                          |
| Système de sécurité                                                 | Automatique et<br>Manuel   |
| Navigateur supporté                                                 | Google Chrome<br>seulement |

# 2. <u>Réglages caméra et conditions de</u> montage

#### Pose de la caméra (angles et distances)

Pour une meilleure précision de reconnaissance de plaque d'immatriculation, le point de montage de la caméra avec l'application doit avoir ces prés requis :

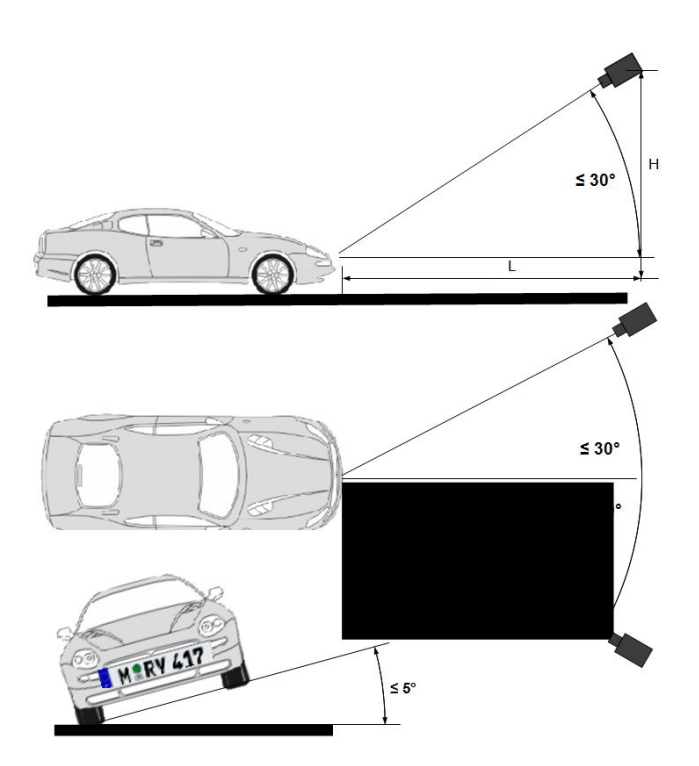

- Angle vertical maximum de la zone pour la reconnaissance d'une plaque ne doit pas excéder 30°;
- Angle horizontal maximum de la zone pour la reconnaissance d'une plaque ne doit pas excéder 30°;
- Vous pouvez trouver le tableau de distance de point de montage dans le manuel de la caméra.
- L'angle de tangage pour la reconnaissance de plaque ne doit pas excéder 5°
- La distance "L" du véhicule peut varier, si tous les prés requis sont présent : angles d'installation, absence de distorsion géométrique et une taille suffisante de plaque d'immatriculation aux images obtenues;
- La hauteur de montage de la caméra "H" peut varier, avec un plan vertical inférieur à 30°.

# 3. <u>Résolution requise pour la</u> reconnaissance

La taille minimale de l'image d'une plaque d'immatriculation doit faire 130 pixels. Le mieux est de mesurer une plaque d'immatriculation avec un logiciel d'édition de photo. D'une autre manière, vous pouvez faire une estimation approximative de la taille de la plaque d'immatriculation de cette façon: la plaque ne doit pas occuper moins de 1/15 de la taille de l'aperçu de la caméra La taille recommandée de l'image de la plaque d'immatriculation – 150-200 pixels.

# 4. <u>Qualité d'image requise pour la</u> reconnaissance

- Les images de reconnaissance des plaques doivent être nettes, claires, et bien contrastées.
- Les images de reconnaissance des plaques ne doivent pas avoir de distorsion géométrique apportée par une lentille ou une mauvaise inclination.
- Les images de reconnaissance des plaques ne doivent pas être complètement ou partiellement caché ou masque par un obstacle ou un véhicule.
- Les images de reconnaissance des plaques ne doivent pas être flou dû au mouvement du véhicule ou à un mauvais focus.
- Les images de reconnaissance des plaques ne doivent pas être surexposées ou trop éclairer par la lumière des véhicules.

## 5. Démarrer et ajuster l'application

#### Démarrage de l'application

Pour accéder à l'application via un ordinateur local, connecté au réseau de la caméra, procédez comme suivant :

• Démarrez le navigateur web GOOGLE CHROME, et entrez-y l'adresse IP de la caméra dans la barre de recherche URL ;

ATTENTION ! L'application fonctionne exclusivement sous Google Chrome.

- Entrez votre login/mot de passe ;
- · Cliquez sur les onglets avec la souris pour y accéder
- Referez à Licensing block pour activer la License.

ATTENTION ! L'activation d'une nouvelle carte SD dans la caméra, effacera tous les anciens enregistrements de paramètres.

| -09-27 (4551228 Tuel                                                                                                    | 115 199   |        | Fresh Search        | Settrops | Lints        | #*.clbud    |                                                                                                    | U         |
|----------------------------------------------------------------------------------------------------|-----------|--------|---------------------|----------|--------------|-------------|----------------------------------------------------------------------------------------------------|-----------|
| 1/2010022                                                                                                    | 1 Albert  |        | Events              |          |              |             |                                                                                                    |           |
|                                                                                                    | 1 CAL     | 1      | Date / Time         | Place    | List         | Active      | Ptoto                                                                                                    | Country   |
|                                                                                                    |           |        | 271062016 16:51:26  | SECOND   | Not in the   |             | 12°2271°CT                                                                                                    | 150       |
| ISE 227101                                                                                                    |           |        | 2708/2016 16:51:22  | 8447908  | -            |             | EI 40% CI                                                                                                    | 159       |
|                                                                                                    |           | Sec. 1 | 271092215 16:51:17  | MAGF2ET  | NEEME        |             | N 6572 ET                                                                                                    | 89P       |
| The second second secon |           |        | 27/09/2010 10:51:00 | 0775203  | Not in fast  |             | CIENTER                                                                                                    | COP.      |
| Non-                                                                                                    |           |        | 27/09/2010 10:51:00 | DEC211DN | Notice that  |             | 3502110N                                                                                                    | CSP.      |
|                                                                                                    |           |        | 27109/2016 16:50:58 | 861240H  | Not in the   |             | NORTH STATE                                                                                                    | 850       |
|                                                                                                    |           | See    | 27109/2016 16:50:45 | CAAZBERD | NOT IN ANY   |             |                                                                                                    | 152       |
|                                                                                                    |           |        | 27/09/2018 16:50:40 | EM082CH  | N.C. B. MI   |             | 10.482.04                                                                                                    | 559       |
|                                                                                                    |           |        | 27/08/2010 10:50:30 | 30147201 | NATION AND   |             | CARACTERING STREET, STREET, STREET, STREET, STREET, STREET, STREET, STREET, STREET, STREET, STREET, STREET, ST | COP.      |
| st event:                                                                                                    | Bernard B |        | 27/05/2010 10:50:31 | 507838DK | Not in fact. |             | 85E7#3#OK                                                                                                    | CSP-      |
| 7/09/2016 16:51:26 SH227/LCT Not in Nat                                                                                                    | 10.2271C1 | 159    | 27/09/2016 16:50:25 | MUSS7CJ  | Not in Ref.  | Seved to 50 | 11539703                                                                                                    | No Countr |

L'application de reconnaissance de plaque est composée de ces principaux blocs :

- 1. Directe montre le live de la caméra;
- 2. Dernier évènement Ce bloc contient le dernier évènement de reconnaissance de plaque;
- 3. Paramètres contiens d'autres sous-onglets

#### Onglet "Paramètres"

L'onglet "Paramètres" contient des sous onglet : évènement, recherche, paramètres, et liste.

#### Evènement

C'est l'onglet principal, il contient les résultats des dernières reconnaissances et possède les paramètres suivants :

| ivents | Search        | Settings | Lists        | FF-cloud |             |         |   |
|--------|---------------|----------|--------------|----------|-------------|---------|---|
| Even   | its           |          |              |          |             |         |   |
| De     | ate / Time    | Plate    | List         | Action   | Photo       | Country | - |
| 02/09/ | 2016 12:32:01 | AJ65607  | Not in list  |          | TAJ 65 607  | DNK     |   |
| 02/09/ | 2016 12:31:55 | AN37789  | Not in list  |          | AN 37 789   | DNK     | _ |
| 02/09/ | 2016 12:31:50 | BF32583  | Not in list  |          | BF 32 583 - | DNK     |   |
| 02/09/ | 2016 12:31:45 | AG31565  | Not in list  |          | AG 31 565   | DNK     |   |
| 02/09/ | 2016 12:31:39 | AM19865  | Not in list  |          | AM 19865    | DNK     |   |
| 02/09/ | 2016 12:31:35 | BG33848  | Not in list  |          | BG 33 848   | DNK     |   |
| 02/09/ | 2016 12:31:30 | AM14917  | Not in list  |          | AM 14917    | DNK     |   |
| 02/09/ | 2016 12:31:25 | AC74190  | Not in list  |          | AC 74 190   | DNK     |   |
| 02/09/ | 2016 12:31:19 | XE53868  | Not in list  |          | XE 53868    | DNK     |   |
| 02/09/ | 2016 12:31:16 | AM69601  | Not in list  |          | AM 69 601   | DNK     |   |
| 02/09/ | 2016 12:31:09 | XS96187  | Not in list  |          | XS 96 187   | DNK     |   |
| 02/09/ | 2016 12:31:05 | AB72477  | Not in list  |          | BAB 72 477  | DNK     |   |
| 02/09/ | 2016 12:31:00 | AN73510  | Not in list  |          | AN 73 510   | DNK     |   |
| 02/09/ | 2016 12:30:54 | AM50112  | Not in list  |          | AM 50 112   | DNK     |   |
| 02/09/ | 2016 12:30:49 | YJ55695  | Not in list  |          | YJ 55695    | DNK     |   |
|        |               |          | 11-11-1 Test |          | 120000 000  |         |   |

o Date/heure - l'heure et la date de l'évènement;

o Plaque – La plaque lue ;

o Liste – 'noire' ou 'blanche' liste, selon la plaque;

o Action – Action effectuée ;

o Photo – La partie de la photo de la plaque enregistrer sur la carte SD;

o Pays – Le pays d'enregistrement de la plaque.

#### Recherche

C'est l'outil de recherche dans la base de données, il permet des recherchés spécifiques, et contient jusqu'a quatre filtre :

|                     | -       | 1           |        | Search    |         |
|---------------------|---------|-------------|--------|-----------|---------|
| Date / Time         | Plate   | List        | Action | Photo     | Country |
| 02/09/2016 12:11:12 | AJ79423 | Not in list | 1      | AJ 79 423 | DNK     |
| 02/09/2016 12:11:06 | AJ43357 | Not in list |        | AJ 43 357 | DNK     |
| 02/09/2016 12:11:02 | ZT37099 | Not in list | 1      | ZT 37 099 | DNK     |
| 2/09/2016 12:10:55  | AB12638 | Not in list |        | AB 12 638 | DNK     |
| 2/09/2016 12:10:49  | ZX38133 | Not in list |        | ZX 38 133 | DNK     |
| 2/09/2016 12:10:45  | YV21343 | Not in list | 1      | YV 21 343 | DNK     |
| 12/09/2016 12:10:39 | YX21373 | Not in list |        | YX2285733 | DNK     |
| 2/09/2016 12:10:34  | XZ54915 | Not in list |        | XZ54915   | NOR     |
| 2/09/2016 12:10:32  | AE71266 | Not in list |        | AE 71 266 | DNK     |
| 2/09/2016 12:10:24  | GW41698 | Not in list | 1      | GW 41 698 | DNK     |
| 12/09/2016 12:10:19 | YC44400 | Not in list | 1      | YC 44 400 | DNK     |
|                     |         |             |        |           |         |

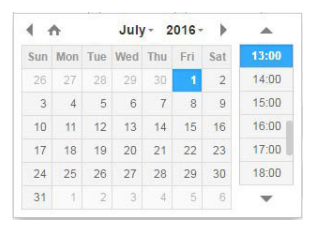

o Date/heure de - Date et heure de début de recherche;

o Date/heure à - Date et heure de fin de recherche;

o Plaque – Recherche de plaque d'immatriculation ;

o Pays – Le code du pays ou la plaque d'immatriculation est enregistré.

Pour commencer la recherche, vous devez remplir tout Les champs de recherche et appuyez sur le bouton "rechercher".

#### Paramètre

L'onglet paramètre permet de configure et d'ajuster les paramètres de l'application pour maximiser la précision de reconnaissance de plaque.

# F Lease Plate Recognition application rd PCB rd PCB rd PCB Difference for any one of the plate of the plat

Dans cet onglet l'utilisateur peut :

1. La zone de reconnaissance est définie en ajustant les bordures hautes, basses, gauches et droites. Elles sont définies comme des lignes horizontales et verticales virtuelles, situées à des pourcentages de la taille de trame vidéo complète, mesurée à partir du coin supérieur gauche du cadre. Par conséquent, les valeurs ne peuvent pas dépasser un. Lorsque vous essayez d'entrer la valeur supérieure à 1,00, le cadre de la fenêtre sera coloré en rouge :

ATTENTION ! Assurez-vous que la valeur de la fenêtre du haut serait plus petite que le bas et la valeur de gauche plus petite que

## la droite. Si cette règle n'était pas respectée, la reconnaissance ne fonctionnerait pas !

Essayez d'ajuster la zone de reconnaissance de manière à maximiser la reconnaissance de la plaque d'immatriculation. Il peut augmenter la précision de reconnaissance;

2. Vous pouvez ajouter une action pour n'importe qu'elle plaque (No list action), pour les plaques dans la "Black list" (Black list action) et celle de la "White list" (White list action). Chaque évènement peut être ignoré ou accompagner par une ou deux actions : o Sauvegarder sur carte SD – sauvegarde de l'image de la plaque reconnue dans la carte SD;

o Ouvrir barrière – "Ouvrir" signal envoyé à un Relay de la caméra branchée en « sortie ».

## ATTENTION ! L'activation d'une nouvelle carte SD dans la caméra, effacera tous les anciens enregistrements de paramètres.

3. La séquence de caractère plus petite que celle définie sera ignorée, cela aide à éliminer les mauvaises reconnaissances de toutes autres marques et signes sur un véhicule. Appuyer sur « sauvegarder » pour enregistrer les paramètres dans la caméra; 4. Utilisé pour activer la licence de l'application. Il y a deux possibilités d'activation, automatique ou manuelle.

Pour une activation manuel, l'utilisateur doit entrer la clé d'activation dans la fenêtre et appuyer sur "Envoyer clé". La clé d'activation peut être reçue par le fabricant de la caméra en utilisant l'adresse MAC, notée dans l'onglet de configuration de l'interface web de la caméra ;

'activation automatique utilise moins de paramètres que l'onglet « Paramétre » et s'active seulement a la sortie d'usine, l'utilisateur ne peut pas utiliser l'activation automatique.

#### Listes

L'utilisateur peut remplir les listes "Noires" et "blanches" d'une plaque d'immatriculation à utiliser dans "Configuration action" dans l'onglet "Liste" .

La page par défaut réfère à la "Liste noire" des plaques d'immatriculation. L'utilisateur peut :

- Ajouter une nouvelle plaque dans la "Noire" liste en la tapant dans le champ "Ajouter" et en appuyant sur le bouton;
- Supprimé des plaques de la "Noire" en appuyant sur "Effacer" de la plaque choisi.

Le passage de la "Noire" et "blanche" se fait en appuyant sur "Basculer à la liste ..." .

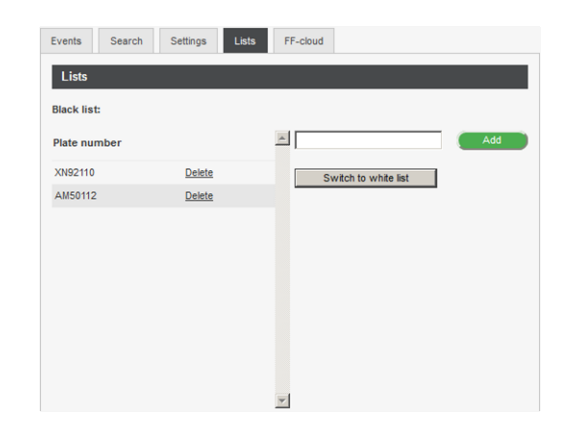

## Service Vizeo

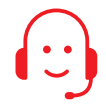

#### AT1, AT2 ET AT3 Hotline téléphonique d'1, 2 ou 3 heures

Vous n'arrivez pas à paramétrer votre box internet ou votre DDNS ? Où souhaitez-vous consulter ou exporter vos images ? Notre équipe technique vous aide pas à pas avec prise en main à distance sur PC. Conditions tarifaires auprès de votre distributeur agréé Vizeo.

#### MÉMOS

Adresse IP de la caméra : 192.168.0.64 Adresse IP du NVR : 192.168.1.65 Identifiant : admin Mot de passe : 12345 Attention, il est recommandé de personnaliser votre mot de passe.

#### CONTACT

13, rue Emile Decorps 69100 Villeurbanne FRANCE contact@vizeo.eu www.vizeo.eu

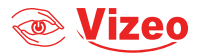